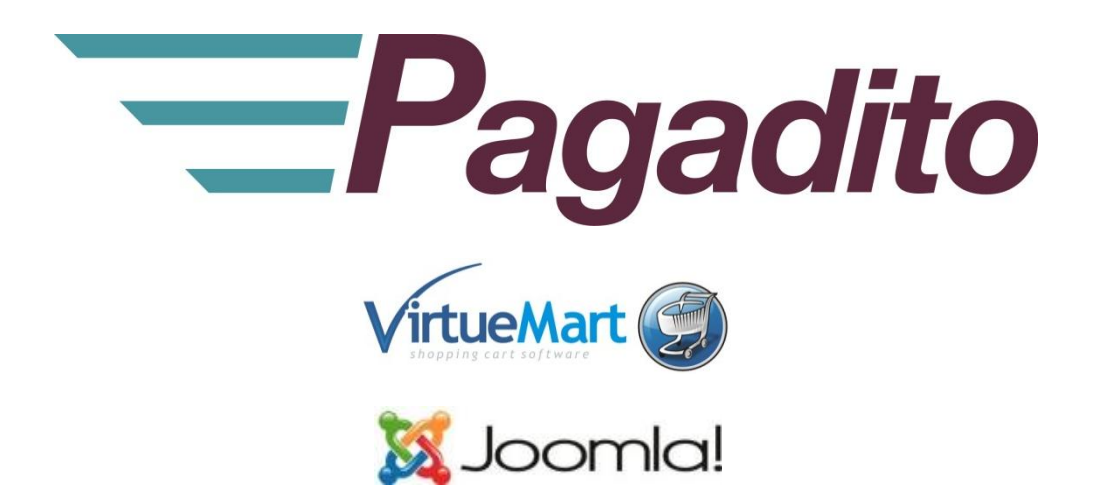

# Plugin Pagadito para VirtueMart

pagadito-v.2.1.0 Julio 2015

developers@pagadito.com

En toda comunicación con Pagadito respecto a este documento, por favor refiérase a la fecha ubicada en la portada.

#### Copyright.

El uso, divulgación, reproducción, modificación, transferencia o transmisión de este documento; para cualquier propósito, en cualquier forma o medio, sin el consentimiento escrito de Pagadito, queda prohibido.

©Copyright 2015 Pagadito, S. de R.L. Reservados todos los derechos.

Pagadito y el Logo de Pagadito son marcas registradas de Pagadito S. de R.L. Todas las otras marcas son propiedad de sus respectivos dueños.

# Licenciamiento

#### Pagadito Plugin para VirtueMart

Copyright © 2015 – Pagadito S. de R.L.

Este programa es Software Libre: puede redistribuirlo y/o modificarlo bajo los términos de la **Licencia Pública General Reducida de GNU** (GNU Lesser General Public License), tal como se encuentra publicada por la Free Software Foundation, ya sea por su versión 3 o cualquier otra versión superior.

Este programa es distribuido en el espíritu de que sea útil, pero SIN NINGUNA GARANTÍA: sin garantía implícita de MERCANTIBILIDAD o ADAPTABILIDAD PARA UN USO PARTICULAR. Vea la licencia GNU LGPL para mayores detalles.

Si desea una copia de la licencia GNU LGPL puede visitar <u>http://www.gnu.org/licenses/</u>

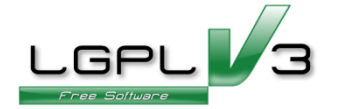

# Información Importante

#### **Pagadito PlugIn**

Todo desarrollo de aplicación utilizando el Plugin de Pagadito está regido por el Acuerdo de Tecnología de Pagadito. Los siguientes son requerimientos clave para este acuerdo. Para mayor información, por favor refiérase al Acuerdo de Tecnología de Pagadito.

#### **Países Permitidos**

Este documento solamente puede ser usado en los países en que Pagadito S. de R.L. tiene operaciones.

#### Uso

Ninguna aplicación podrá ser desarrollada o modificada de manera que permita la distribución a terceros de la información recibida por medio de cualquier API, Web Service, Plug In o cualquier otra pieza de software liberada por Pagadito, que no sean las personas que tengan derecho legítimo a dicha información y con fines distintos a los expresados en el registro del Pagadito Comercio.

# **Requerimientos Técnicos**

Para poder hacer uso de este plugin, usted deberá cumplir con los siguientes requerimientos:

- ✓ Cuenta Valida y Activa en Pagadito Comercios o Pagadito SandBox.
- ✓ Instalación funcional de Joomla 3.0+
- ✓ Componente VirtueMart 3.0.+

#### Descargas

Usted puede descargar nuestro Plugin Pagadito para procesamiento de pagos para VirtueMart 3.0.+ y para otras tecnologías en esta URL:

https://dev.pagadito.com/index.php?mod=docs&hac=des

# Este manual entiende que

- Usted ya tiene un sitio web propio corriendo bajo VirtueMart 3.0+, Joomla 3.0+.
- Tiene conocimientos de administración de su sitio web.
- Tiene acceso a las opciones de administración de su sitio web.

# Instalación

En primer lugar ingresamos a la administración de nuestro sitio web en Joomla! Por lo general se ingresar a través de la URL:

#### www.misitioweb.com/administrator/

Una vez hayamos ingresado al administrador, nos situamos en el menú **Extensiones** e ingresamos a la opción **Gestor de Extensiones**.

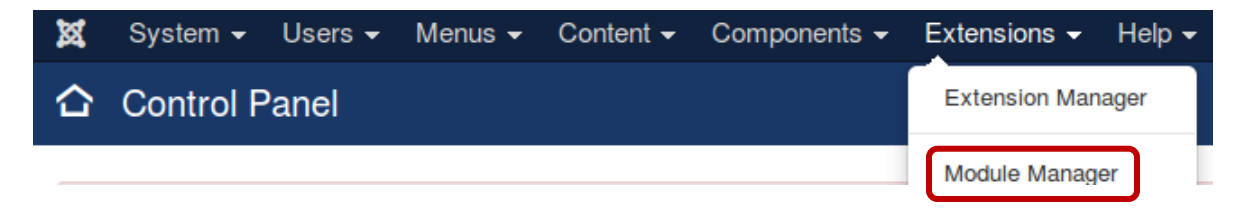

En el **Gestor de Extensiones** nos situamos en la opción **Instalar**, bajo la sección de **Subir Archivo de Paquete** hacemos clic en el botón **Seleccionar archivo** y seleccionamos el archivo que descargamos del Plugin Pagadito (plg\_pgvm-v.2.1.0.zip).

Luego hacemos clic en el botón Subir e Instalar.

| 🕂 Extension Manage | r: Install                                                   |
|--------------------|--------------------------------------------------------------|
|                    |                                                              |
| G                  | Install from Web Lipload Package File Install from Directory |
| Install            |                                                              |
| Update             |                                                              |
| Manage             | Upload & Install Joomla Extension                            |
| Discover           |                                                              |
| Database           |                                                              |
| Warnings           | Extension package file Browse plg_joomla_2.1.0.zip           |
| Install Languages  |                                                              |
| Update Sites       | Upload & Install                                             |

Luego se muestra la confirmación de que la instalación del Plugin se realizó de manera correcta.

# Activación

Una vez instalado nuestro Plugin Pagadito necesitamos activarlo. Siempre en el menú **Extensiones** ingresamos a la opción **Gestor de Plugins** y buscamos el Plugin Pagadito (**Pagadito**), podemos usar uno de los filtros para ubicarlo rápidamente. Hacemos clic en - **Seleccionar Tipo** - y luego en **vmpayment**.

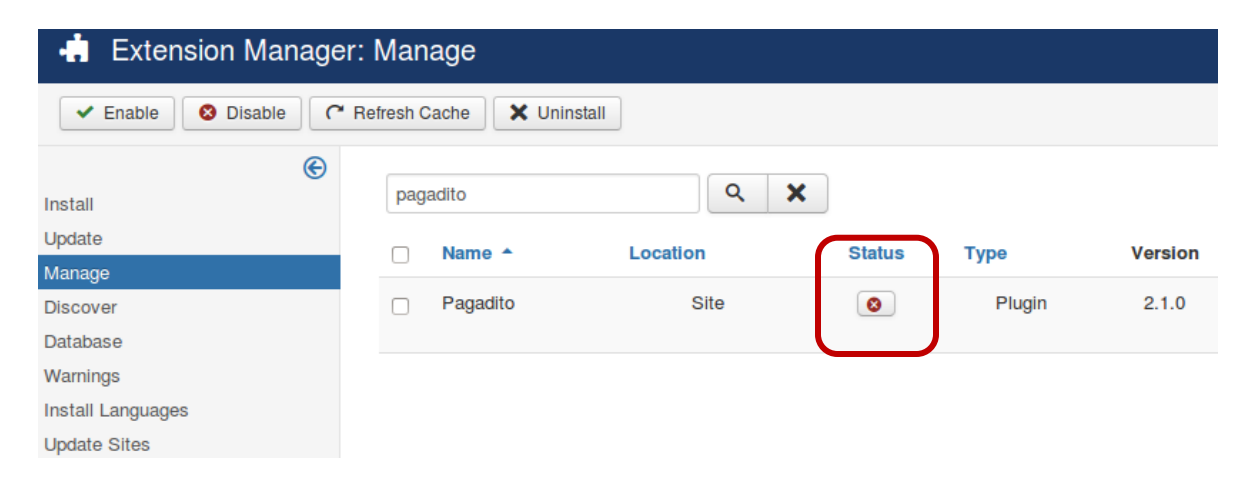

En la columna **Estatus** hacemos clic sobre el círculo de color rojo correspondiente al Plugin. Luego de esto se muestra la confirmación de que el Plugin Pagadito esta publicado correctamente.

| <b>Ме</b><br>1 е: | Message<br>1 extension successfully enabled. |          |        |        |         |          |                                  |
|-------------------|----------------------------------------------|----------|--------|--------|---------|----------|----------------------------------|
| pag               | adito                                        | Q X      |        |        |         |          |                                  |
|                   | Name 🔺                                       | Location | Status | Туре   | Version | Date     | Author                           |
|                   | Pagadito                                     | Site     | ~      | Plugin | 2.1.0   | Jul 2015 | The Pagadito<br>Development Team |

# Configuración

Ahora procederemos a la configuración del Plugin. En primer lugar ingresamos a la administración del componente VirtueMart. En el menú **VirtueMart** hacemos clic en la opción **Opciones de Pago**.

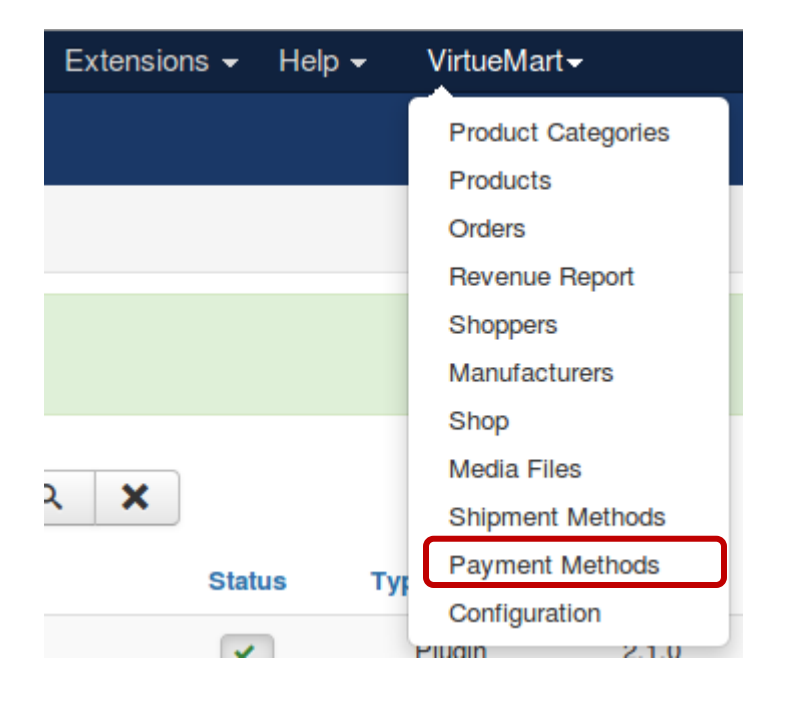

En la pantalla Métodos de Pago hacemos clic en el Botón Nuevo.

| S Unpublish 🗹 Edit               | ⊕ New | X Delete 🛛 🔁 Help 🔒 Permissions |                |
|----------------------------------|-------|---------------------------------|----------------|
| Payment Name Payment Description |       | Shopper Group                   | Payment Method |
| Cash on delivery                 |       |                                 | standard       |

En la pestaña **Información del método de pago** completamos la información que se nos solicita, poniendo especial atención a los campos **Publicado** y **Método de pago**, los cuales, tienen que estar de la siguiente manera:

PublicadoSiMétodo de pagoPagadito

|                        | Save 🛛 😵 Can        | cel 🕑 Help 🔒 Permissions                                                |  |  |
|------------------------|---------------------|-------------------------------------------------------------------------|--|--|
|                        |                     | Payment Method Information Configuration                                |  |  |
| ries                   | Payment Method      |                                                                         |  |  |
|                        | Payment Name        | Pagadito                                                                |  |  |
|                        | Sef Alias           | PG                                                                      |  |  |
| tion Rules             | Published           | O No 💿 Yes                                                              |  |  |
| ngs Pagadito le permit |                     | Pagadito le permite Pagar en línea de una manera ágil, rápida y segura. |  |  |
| OPPERS                 | Payment Description |                                                                         |  |  |
| ERS                    |                     |                                                                         |  |  |
|                        | Payment Method      | Pagadito 👻                                                              |  |  |
| N                      | Shopper Group       | Available for all                                                       |  |  |
|                        | List Order          | 0                                                                       |  |  |

Luego hacemos clic sobre el botón **Guardar** y se muestra la confirmación de que nuestro Plugin fue guardado correctamente.

| P    | lessage<br>ayment Method successfully | saved        |                            |               |
|------|---------------------------------------|--------------|----------------------------|---------------|
| Engl | ish (en-GB)                           |              | Payment Method Information | Configuration |
|      | Product Categories                    | Payment Me   | thod                       |               |
| ÌÒ   | Products                              | Payment Name | Pagadito                   |               |
|      | Custom Fields                         | -,           |                            |               |
|      | Inventory                             | Sef Alias    | Pg                         |               |
|      | Taxes & Calculation Rules             | Published    | O No 🔞 Yes                 |               |

Ahora hacemos clic en la pestaña Configuración.

Payment Method Information

# Pagadito

Payment Method: pagadito

Warning - In VM2, the vendor and buyer will ONLY receive an email when the transaction is complete.

| PARAMETERS          |                        |
|---------------------|------------------------|
| Logos               | pagadito_logo_vm.jpg + |
| Pagadito PARAMETERS | (                      |
| UID                 |                        |
| WSK                 |                        |
| Sandbox UID         |                        |
| Sandbox WSK         |                        |
| Sandbox             | No ○ Yes     Yes       |

| RESTRICTIONS                             |                           |
|------------------------------------------|---------------------------|
| Currency                                 | Default Vendor Currency 🔻 |
| Minimum Amount                           | 1                         |
| Maximum Amount                           | 9999                      |
| Fee per transaction                      | 0                         |
| Percent of the total product amount      | 0                         |
| RETURN TO SHOP                           |                           |
|                                          |                           |
| Order Status for Pending transactions    | Pending •                 |
| Order Status for Successful transactions | Confirmed •               |
| Order Status for Failed transactions     | Cancelled •               |

En esta pantalla completamos la información solicitada acorde a nuestras necesidades y cuenta de Pagadito creada. A continuación se detallan los campos que se solicitan.

| Logos       | En la instalación por default del Plugin Pagadito se incluyen dos imágenes<br>de botones Pagadito para mostrar en el sitio a la hora de efectuar el pago. |
|-------------|----------------------------------------------------------------------------------------------------|
| UID         | Id de usuario de nuestra cuenta Pagadito Comercios.                                                                                                    |
| WSK         | El key o clave de conexión para el web service de Pagadito.                                                                                               |
| Sandbox UID | Id de usuario de nuestra cuenta Pagadito Sandbox.                                                                                                    |
| Sandbox WSK | El key o clave de conexión para el web service en Pagadito Sandbox.                                                                                       |
| Sandbox     | Permite activar o desactivar la conexión a través de Pagadito Sandbox<br>(Ambiente para pruebas y desarrollo).                                            |
| Currency    | Aquí se muestran y podemos escoger las monedas que tenemos<br>habilitadas en las configuraciones de nuestra tienda en VirtueMart.                         |

|                     | Pagadito solo acepta las siguientes monedas: Quetzales, Dólares (US),<br>Lempiras, Córdobas, Balboas y Pesos Dominicanos. |
|---------------------|----------------------------------------------------------------------------------------------------|
| Minimum Amount      | Aquí podemos fijar el mínimo de las transacciones a procesar para pagos.                                                  |
| Maximum Amount      | Aquí podemos fijar el máximo de las transacciones a procesar para pagos.                                                  |
| Fee per transaction | Podemos establecer un cargo fijo por transacción realizada para cada pago que se realice.                                 |

Finalmente hacemos clic en el botón Guardar y Cerrar.

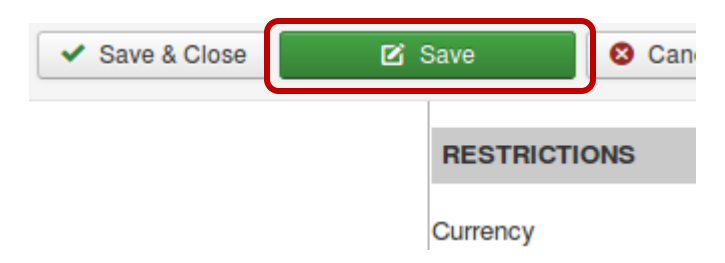

Ahora en la pantalla de **Método de pago** se nos muestra en el listado nuestro Plugin Pagadito con las configuraciones ya guardadas correctamente.

|   | Message<br>Payment Method successfully | saveo | ł                |                                                                         |               |                |              |                                                                                                    |
|---|----------------------------------------|-------|------------------|-------------------------------------------------------------------------|---------------|----------------|--------------|----------------------------------------------------------------------------------------------------|
| 1 | VirtueMart                             |       | Payment Name     | Payment Description                                                     | Shopper Group | Payment Method | List Order 🔻 | Published                                                                                                    |
|   | PRODUCTS                               |       | Pagadito         | Pagadito le permite Pagar en línea de una manera ágil, rápida y segura. |               | pagadito       | 0            | <ul> <li>Image: A start of the start of the start of</li></ul> |
|   | Product Categories                     |       | Cash on delivery |                                                                         |               | standard       | 0            | <ul> <li>Image: A start of the start of the start of</li></ul> |

#### Credenciales y URL de Retorno.

Estos datos puede encontrarlos en su Cuenta Pagadito Comercio (Producción o Sandbox) al iniciar sesión bajo **Configuraciones ->Credenciales de Conexión**.

| Recarga de Saldo                                                      | Retiro de Saldo                                            | Envío de Fondos          | Admin. Tarjetas                                          |
|-----------------------------------------------------------------------|------------------------------------------------------------|--------------------------|----------------------------------------------------------|
| Mi Pagadito                                                           |                                                            |                          |                                                          |
| Saido Disponible                                                      | Fondos por Recibir                                         | Pagos por Efectuar       | Otras Transacciones con<br>Tarjetas de<br>Crédito/Débito |
| USD \$ 0.00                                                           | USD \$ 0.00                                                | USD \$ 0.00              |                                                          |
| Ver detalle                                                           | Ver detalle                                                | Ver detalle              | Ver detalle                                              |
| Información Pagadito Co                                               | omercio                                                    | Bandeja de Mensaje       | 5                                                        |
| Asegúrese de mantener siempre a<br>esto nos permitirá contactarnos co | actualizada su información personal<br>on mayor facilidad. |                          | Contactar a Equipo Pagadito                              |
| Nombre Comercial:<br>Actividad Principal:                             | - Tota                                                     | Configuraciones          |                                                          |
| País:<br>Departamento/provincia:<br>Ciudad:                           | -                                                          | Credenciales de Conexión |                                                          |

Primero debemos configurar la URL de Retorno. Como se muestra a continuación:

### http://www.mitienda.com/index.php?option=com\_virtuemart&view=pluginresponse&task=plu ginresponsereceived&token={value}

Modifique "www.mitienda.com" con la URL de su tienda y deje intacto el resto. Puede copiar y pegar las credenciales UID y WSK en las configuraciones de Pagadito, asegúrese que al copiarlos no lleve espacios.

| URL de Retorno                                                                                                    |
|----------------------------------------------------------------------------------------------------|
| Ingrese aquí la dirección URL adonde desea que Pagadito envíe a su cliente una vez halla realizado el pago en nuestra<br>plataforma.                                                                                   |
| URL http://www.mitiendalcom/index.php/pagadito/mpgc/return?p={value}                                                                                                    |
| Formatos validos:                                                                                                    |
| http://www.misitio.com/pagina.php?parametro1={value}<br>http://www.misitio.com/pagina.php/parametro1/{value}<br>En este caso el token es el parámetro >> {value} <<<br>(Nota: Se deben usar las llaves)<br>Cambiar URL |
| Credenciales de Conexión                                                                                                    |
| Estas son las credenciales con las cuales su plataforma deberá autenticarse con Pagadito para solicilitar el cobro a un cliente.                                                                                       |
| Evite cambiar estos valores a menos que que esté seguro de desear hacerlo, ya que su accion es inmediata y no puede ser<br>restaurada a un estado anterior.                                                            |
| UID<br>WSK<br>Cambiar Credenciales                                                                                                    |